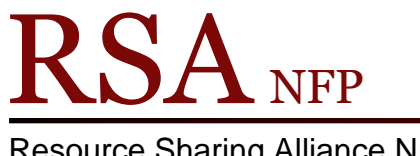

**Resource Sharing Alliance NFP** 

866-940-4083

Removing a Blank Note from a User's Account Revised December 2017

A blank note box will appear when a note is removed incorrectly from a user's account.

| Place Hold : | User Alerts Displa | y          | - | × |
|--------------|--------------------|------------|---|---|
|              |                    |            |   |   |
| Notes        |                    |            |   |   |
|              |                    |            |   |   |
|              |                    |            |   |   |
|              |                    |            |   |   |
|              |                    |            |   |   |
|              |                    |            |   |   |
|              |                    |            |   |   |
|              |                    |            |   |   |
|              |                    |            |   |   |
|              |                    | [:]        |   |   |
|              |                    | <u>0</u> K |   |   |

To remove the blank note:

1. Find the user's account using the "Modify User" wizard.

| 🐨 SirsiDynix Symphony WorkFlows: Modify User |                                                             |                                                                                                   |          |
|----------------------------------------------|-------------------------------------------------------------|---------------------------------------------------------------------------------------------------|----------|
| <u>F</u> ile <u>E</u> dit                    | : <u>W</u> izards He <u>l</u> pers <u>M</u> odules <u>F</u> | 2reference Tools Help                                                                             |          |
| Acquisitio                                   | ns Cataloging Circulation+ Offline                          | a   Outreach   Reports   Requests   Reserves   Selection   Serial Control   Utility               | ♥.       |
| Commo                                        | n Tasks 🛞                                                   | Unsuspend User x Modify User x Modify User                                                        | Ø        |
| Users                                        | 8                                                           | a 4. 14                                                                                           | 75°      |
| Disp                                         | olay User<br>r Registration                                 | Name:         STARFISH, PATRICK           Id:         A150098765           Group ID:         2014 | <b>0</b> |
| Moc Moc                                      | lify User                                                   | Profile name: STUDENT                                                                             | WF       |
| 🔥 Con                                        | firm Address                                                | User ID: A150098765                                                                               | WF       |
| Ren 🖓 Ren                                    | ew Privilege                                                | Rasir Info Privilege Demographics Addresses Estanded Info Lices groups                            |          |
| Sen Sen                                      | d Message                                                   |                                                                                                   | -        |
| Ren<br>Ren                                   | nove User                                                   | First name: PATRICK                                                                               |          |
| Items                                        | (S)                                                         | Preferred name: Use preferred name Middle name: Last name: STARFISH                               |          |
| Holds                                        | ۲                                                           | Suffix:<br>UserID: A150098765                                                                     |          |
| Special                                      | 8                                                           | Alt ID: View routing                                                                              |          |
| In-Trans                                     | sit ttems 🛞                                                 | Group ID: 2014<br>Library: AG_ALS-PDC •<br>Profile name: STUDENT •                                |          |

2. Click on the "Extended Info" tab.

| WF SirsiDynix Symphony WorkFlows: Modify User                       |                                                                                     |        |
|---------------------------------------------------------------------|-------------------------------------------------------------------------------------|--------|
| <u>File Edit W</u> izards He <u>l</u> pers <u>M</u> odules <u>I</u> | 2reference Tools Help                                                               | RSANFP |
| Acquisitions Cataloging Circulation+ Offlin                         | a   Outreach   Reports   Requests   Reserves   Selection   Serial Control   Utility |        |
|                                                                     | Unsuspend User × Modify User ×                                                      |        |
|                                                                     | Modify User                                                                         |        |
| Users 🛞                                                             |                                                                                     |        |
| 💑 Display User                                                      | Name: STARFISH, PATRICK                                                             |        |
| User Registration                                                   | Group ID: 2014                                                                      |        |
| Modify User                                                         | Profile name: STUDENT                                                               |        |
| Copy User                                                           | Identify User                                                                       |        |
| Confirm Address                                                     | User ID: A150098765                                                                 |        |
| Renew Privilege                                                     |                                                                                     |        |
| Suspend User                                                        | Basic Info Privilege Demographics Addresses Extended Info User roups                |        |
| Send Message                                                        |                                                                                     |        |
|                                                                     |                                                                                     |        |
|                                                                     |                                                                                     |        |
| Items 🛞                                                             |                                                                                     |        |
| Holds                                                               | STAFF V                                                                             |        |
| Special                                                             | INACTVID                                                                            |        |
|                                                                     | ACTIVEID                                                                            |        |
| In-Transit Items 🛞                                                  | PREV_ID                                                                             |        |
|                                                                     | PREV_ID2                                                                            |        |
|                                                                     |                                                                                     |        |
|                                                                     |                                                                                     |        |
|                                                                     |                                                                                     |        |
|                                                                     |                                                                                     |        |
|                                                                     |                                                                                     |        |
|                                                                     |                                                                                     |        |
|                                                                     |                                                                                     |        |
|                                                                     |                                                                                     |        |
|                                                                     |                                                                                     |        |
|                                                                     |                                                                                     |        |
|                                                                     | Information Save (0) Different User Close                                           |        |

 Select the "Note" field by using the arrow to open the "Note" drop down menu. (Once selected neither the field label of 'Note" or the empty field will be highlighted or appear to be selected)

| WF SirsiDynix Symphony WorkFlows: Modify User                                                                                                    |                                                                                     |            |  |
|----------------------------------------------------------------------------------------------------|-------------------------------------------------------------------------------------|------------|--|
| Eile <u>E</u> dit <u>W</u> izards He <u>l</u> pers <u>M</u> odules <u>P</u>                                                                                                    | reference <u>T</u> ools <u>H</u> elp                                                |            |  |
| Acquisitions Cataloging Circulation+ Offline                                                                                                    | Outreach   Reports   Requests   Reserves   Selection   Serial Contro                | i Utility  |  |
| Common Tasks            Users         Image: Compare the second second | Unsuspend User × Modify User ×                                                      |            |  |
| Penew Privilege Suspend User Send Message Remove User                                                                                                    | Basic Info Privilege Demographics Addresses Extended Info Us                        | ser groups |  |
| Unsuspend User       Items       Holds       Special       In-Transit Items                                                                                                    | NOTE NOTE NOTE NOTE NOTE PREV_JDA PREV_JDA PREV_JD2 SSN STAFF STUDENT_JD PREV_VD2 V |            |  |

4. Click on the "Delete Row" button (contains a red X) in the row of buttons above the "Extended Info" fields

| W SirsiDynix Symphony WorkFlows: Modify User                                        |                                                                                             |
|-------------------------------------------------------------------------------------|---------------------------------------------------------------------------------------------|
| <u>F</u> ile <u>E</u> dit <u>W</u> izards He <u>l</u> pers <u>M</u> odules <u>F</u> | reference Tools Help                                                                        |
| Acquisitions Cataloging Circulation+ Offline                                        | e   Outreach   Reports   Requests   Reserves   Selection   Serial Control   Utility         |
| Common Tasks                                                                        | Unsuspend User × Modify User ×<br>Addify User                                               |
| Users (2)                                                                           | Name: <u>STARFISH, PATRICK</u><br>Id: A150098765<br>Group ID: 2014<br>Profile name: STUDENT |
| Copy User<br>& Confirm Address<br>& Renew Privilege                                 | Identify User<br>User ID: A150098765                                                        |
| Suspend User                                                                        | Basic Info Privilege Demographics Addresses Extended Info User groups                       |
| Remove User                                                                         |                                                                                             |
| Items (8)                                                                           |                                                                                             |
| Holds                                                                               | STAFF V                                                                                     |
| Special 🛞                                                                           | ACTIVEID                                                                                    |
| In-Transit Items 🛞                                                                  | PREV_ID   PREV_ID2                                                                          |

5. The "Note" field will be removed from the "Extended Info" tab.

| WF SirsiDynix Symphony WorkFlows: Modify User                                       |                                                                                 |                |
|-------------------------------------------------------------------------------------|---------------------------------------------------------------------------------|----------------|
| <u>F</u> ile <u>E</u> dit <u>W</u> izards He <u>l</u> pers <u>M</u> odules <u>P</u> | reference <u>T</u> ools <u>H</u> elp                                            | <b>RSA</b> NFP |
| Acquisitions   Cataloging Circulation+   Offline                                    | Outreach   Reports   Requests   Reserves   Selection   Serial Control   Utility |                |
| Guarant Andre                                                                       | Unsuspend User × Modify User ×                                                  |                |
|                                                                                     | 3 dify User                                                                     |                |
| Users                                                                               |                                                                                 |                |
| 👸 Display User                                                                      | Name: STARFISH, PATRICK                                                         |                |
| User Registration                                                                   | Group ID: 2014                                                                  |                |
| Modify User                                                                         | Profile name: STUDENT                                                           |                |
| Gopy User                                                                           | Identify User                                                                   |                |
| K Confirm Address                                                                   | User ID: A150098765                                                             |                |
| Renew Privilege                                                                     |                                                                                 |                |
| Suspend User                                                                        | Basic Info Privilege Demographics Addresses Extended Info User groups           |                |
| Send Message                                                                        |                                                                                 |                |
| Remove User                                                                         |                                                                                 |                |
| Unsuspend User                                                                      | COMMENT                                                                         |                |
| Items 🛞                                                                             |                                                                                 |                |
| Holds                                                                               | INACTVID                                                                        |                |
| Special                                                                             | ACTIVEID                                                                        |                |
| Special C                                                                           | PREV_ID                                                                         |                |
| In-Transit Items 🛞                                                                  | PREV_ID2                                                                        |                |
|                                                                                     |                                                                                 |                |
|                                                                                     |                                                                                 |                |
|                                                                                     |                                                                                 |                |
|                                                                                     |                                                                                 |                |
|                                                                                     |                                                                                 |                |
|                                                                                     |                                                                                 |                |
|                                                                                     |                                                                                 |                |
|                                                                                     |                                                                                 |                |
|                                                                                     |                                                                                 |                |
|                                                                                     |                                                                                 |                |
|                                                                                     |                                                                                 |                |
|                                                                                     | Get User Close Close Close                                                      |                |

6. Click the "Save" button on the bottom of the User Account screen.

7. The "Complete" box will pop up.

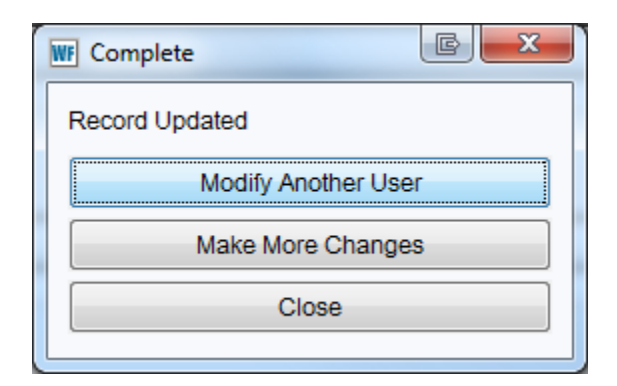

8. If you select "Make More Changes" option from the "Complete" pop up box you will see the "Note" field has been re-inserted on the "Extended Info" tab.

| WF SirsiDynix Symphony WorkFlows: Modify User                                       |                                                                                     |
|-------------------------------------------------------------------------------------|-------------------------------------------------------------------------------------|
| <u>F</u> ile <u>E</u> dit <u>W</u> izards He <u>l</u> pers <u>M</u> odules <u>F</u> | 2reference Iools Help F                                                             |
| Acquisitions   Cataloging Circulation+   Offline                                    | a   Outreach   Reports   Requests   Reserves   Selection   Serial Control   Utility |
| Communitation (1)                                                                   | Unsuspend User × Modify User ×                                                      |
|                                                                                     | Lotity User                                                                         |
| Users                                                                               |                                                                                     |
| 👸 Display User                                                                      | Name: STARFISH, PATRICK                                                             |
| Ser Registration                                                                    | Group ID: 2014                                                                      |
| Modify User                                                                         | Profile name: STUDENT                                                               |
| Copy User                                                                           | Identify User                                                                       |
| Confirm Address                                                                     | User ID: A150098765                                                                 |
| Renew Privilege                                                                     |                                                                                     |
| 🚰 Suspend User                                                                      | Basic Info Privilege Demographics Addresses Extended Info Legroups                  |
| Send Message                                                                        |                                                                                     |
| Remove User                                                                         |                                                                                     |
| 🙀 Unsuspend User                                                                    | NOTE                                                                                |
| Items                                                                               | COMMENT                                                                             |
|                                                                                     | LOSTITEM                                                                            |
| Holds                                                                               | STAFF •                                                                             |
| Special 🛞                                                                           | ACTIVED                                                                             |
| In-Transit Items                                                                    | PREVID                                                                              |
|                                                                                     | PREV_ID2 -                                                                          |
|                                                                                     |                                                                                     |
|                                                                                     |                                                                                     |
|                                                                                     |                                                                                     |

The new "Note" field will no longer contain blank information.

To prevent blank notes from appearing always highlight the information in the "Note" field on a user's account and use the "Delete" key on your keyboard. Never backspace to remove notes. Backspacing removes the words but does not remove the note.

## Questions?? Contact the RSA help desk at <u>rsahelp@railslibraries.info</u> or RSA staff at 866-940-4083